## ソース提供者リストへの登録処理説明書

します。

| 品質工学会                      |
|----------------------------|
| NotebookLMソース提供者登録申し込み     |
| 会員番号と会員名とメールアドレスを入力してください。 |
| 会員番号:                      |
| 会員名:                       |
| メール:                       |
| 登録ボタンをクリックすると登録が受け付けられ、    |
| 登録メールアドレスに登録完了メールが送信されます。  |
| 削除ボタンをクリックすると削除が受け付けられ     |
| 登録メールアドレスに削除完了メールが送信されます。  |
| 中止ボタンをクリックすると処理を中止します      |
| 登録 中止 削除                   |
|                            |

ソース提供者の登録は、登録者本人が以下のURLから行います。
<u>https://app.rqes.or.jp/notebookIm\_reg.html</u>
このURLを開くと登録画面が表示されます。
この画面に会員番号、会員名、メールアドレスを入力

登録ボタンをクリックすると、ソース提供者として登録されます。

中止ボタンをクリックすると処理を中止します。

削除ボタンをクリックすると登録者の削除を行ないま す。

入力された会員番号がソース提供者リストに登録され ていない場合は、未登録メッセージが表示されます。

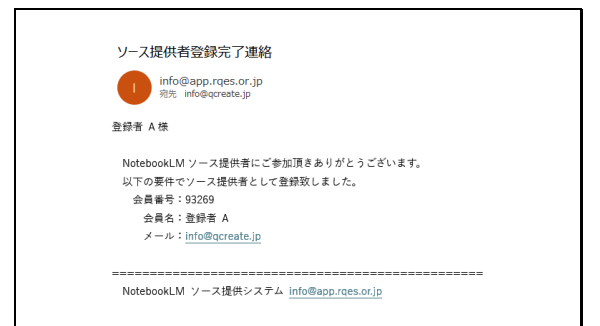

ソース提供者の登録が完了いたしますと、このような 登録完了メールが登録者に送信されます。 登録ボタンクリック後30分以内に登録完了メールが 受信されない場合は、メールエラー等の不具合が発生 している可能性がありますので再度登録を行ってくだ さい。

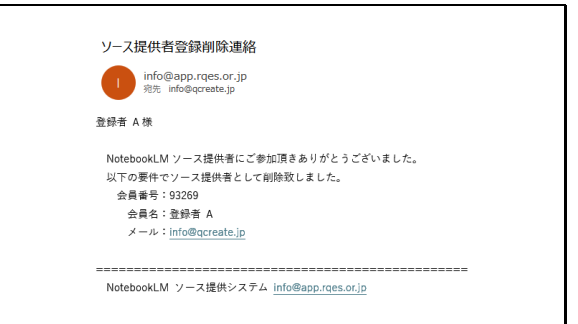

削除ボタンをクリックするとこのような登録削除の連 絡メールが送信されます。

削除ボタンクリック時に未登録の表示がされた場合 は、削除連絡メールは送信されません。